# День открытых дверей-online Минского филиала РЭУ им. Г.В. Плеханова.

## Инструкция по подключению.

Режим проведения: online, на базе бесплатного сервиса freeconferencecall.com.

### Подключение при помощи браузера:

#### Требования к системе:

— **ПК:** <u>Chrome</u> 57, <u>Firefox</u> 60, Internet Explorer 11 (доступен только на Windows), Edge 15 (доступен только на Windows 10), <u>Safari</u> 10.1 (доступен только на MacOS).

- Android: Chrome 57, Firefox 60.
- iOS: Chrome 57, Firefox 20, Safari 10.
- Интернет-подключение со скоростью как минимум 400 Кб/с.
- 1. Перейдите по ссылке https://www.freeconferencecall.com/wall/mfreu-lector1
- 2. На открывшейся странице нажмите на кнопку "Присоединиться к онлайн-совещанию":

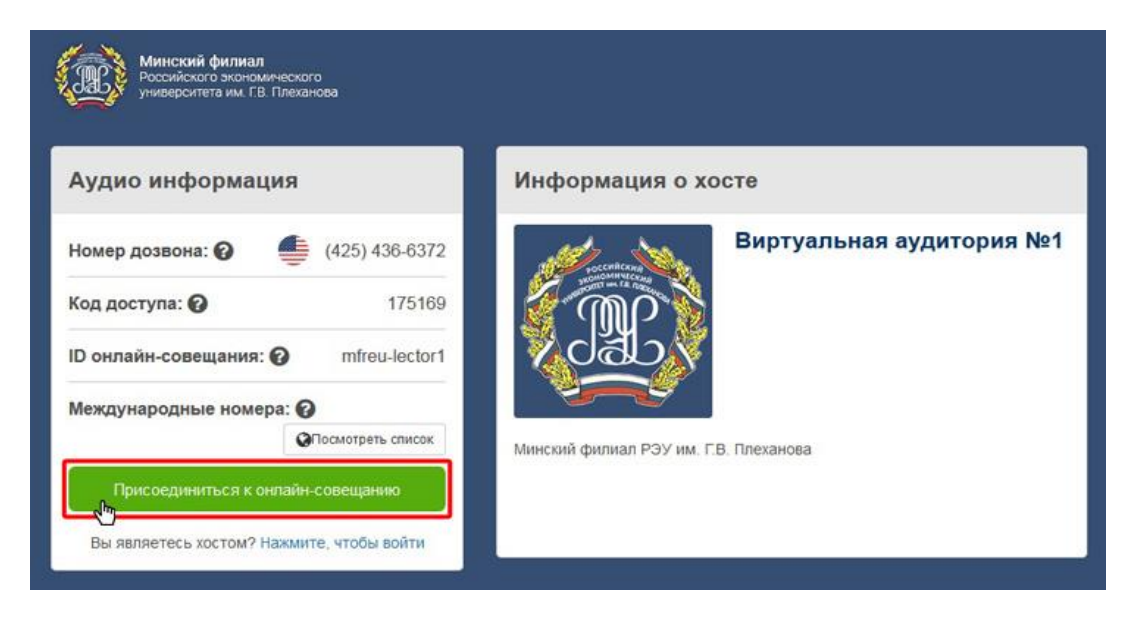

| ×                                                                                                    |
|----------------------------------------------------------------------------------------------------|
|                                                                                                    |
|                                                                                                    |
|                                                                                                    |
| Воспользуйтесь следующими функциями, помимо<br>бесплатных HD аудиоконференций:                                |
| <ul> <li>Демонстрация экрана и запись</li> <li>Интеграция с Outlook<sup>®</sup> и Google Calendar™</li> </ul> |
| <ul> <li>Настраиваемая стена совещаний</li> <li>Участникам не нужно дополнительное приложение</li> </ul>      |
| • Круглосуточная техническая поддержка                                                                        |
|                                                                                                    |

3. В открывшемся окне введите Ваше имя и адрес электронной почты и нажмите на кнопку "Присоединиться":

4. На открывшейся странице нажмите на иконку телефона (1), в открывшемся меню "Звуковые настройки" нажмите на кнопку "Микрофон и динамики" (2):

| Номер дозвона: 🚔   | Код доступа: Вернуться на Стену 🗙 |
|--------------------|-----------------------------------|
|                    | 🕍 🗩 Q 📵 🌣                         |
| Звуковые настройки | ×                                 |
|                    |                                   |
| •                  |                                   |
|                    |                                   |
| Телефон            | 2 Микрофон и динамики             |
| Уже дозвонились?   |                                   |

4а. При запросе браузера на доступ к микрофону, нажмите на кнопку "**Разрешаю**", или аналогичную (текст сообщения может варьироваться в зависимости от используемого браузера):

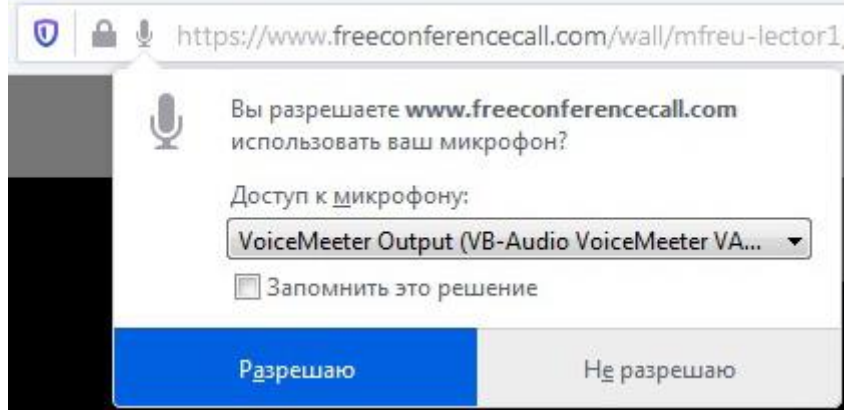

5. Опционально: при наличии веб-камеры, Вы можете включить её, нажав на иконку видеокамеры.

#### Подключение при помощи приложения FCC:

#### Требования к системе:

- Windows 7 (или новее), Mac OSX 10.7 (или новее) или Ubuntu 14.04 (или новее).
- Интернет-подключение со скоростью как минимум 400 Кб/с.
- Установленное приложение <u>FreeConferenceCall</u>.
- 1. Запустите приложение FreeConferenceCall и нажмите на кнопку "Присоединиться":

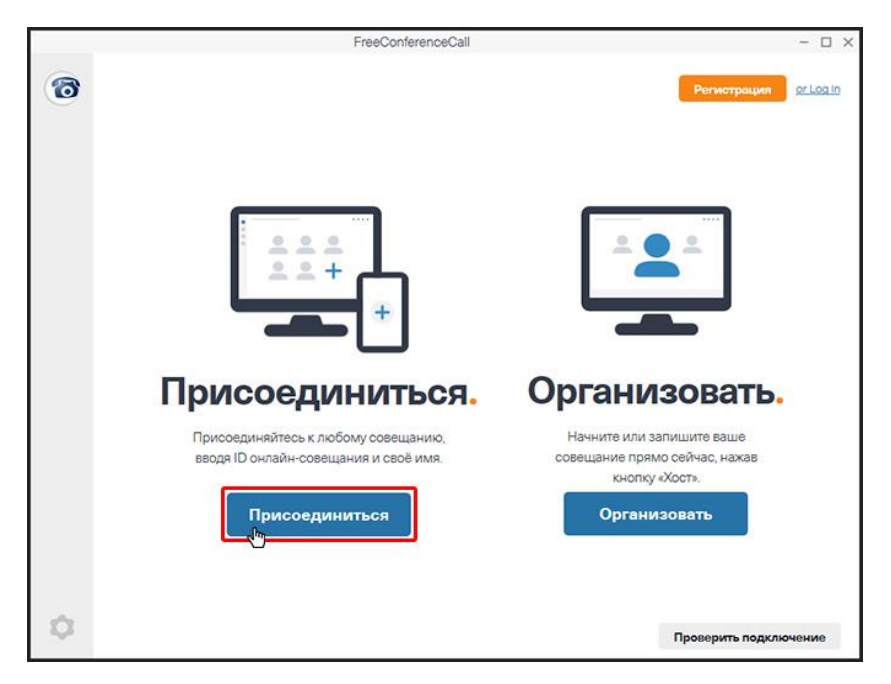

2. В поле «Имя» введите Ваше имя (1), в поле "ID онлайн-совещания" (2) введите «**mfreu-lector1**» и нажмите на кнопку "**Присоединиться**" (3):

| 6     | FreeConference                   | Call                              | - 🗆 ×     |
|-------|----------------------------------|-----------------------------------|-----------|
| 6     | < Назад                          | Регистр                           | или войд  |
| Старт |                                  | Иванов Иван Иванович              | 1         |
|       |                                  | Адрес электронной почты           |           |
|       |                                  | mfreu-lector5 -                   | 2         |
|       |                                  | Запомнить меня на этом компьютере |           |
|       | Присоедини<br>Введите имя, адрес | Присоединиться                    | 3         |
|       | совещания                        |                                   |           |
|       |                                  |                                   |           |
| \$    |                                  | Проверить с                       | оединение |

| ID онлайн-сон              | жщания: mfreu-lector1 — D >             |
|----------------------------|-----------------------------------------|
|                            |                                         |
| Побро пожал                | рать в запожилания                      |
| дооро пожал                | ранова заложидания                      |
| CO                         | вещания.                                |
| Всове                      | щании нет участников.                   |
| Позвон                     | нить в совещание                        |
| 🐠 США                      | +1 425-436-6372                         |
| Код доступа:               | 175169*                                 |
| PIN:                       | 5127#                                   |
| If you are alread          | ady dialed in, press #5127# to          |
| sync your                  | phone to the desktop app.               |
| или                        |                                         |
| Kon                        | ипьютерное аудио                        |
|                            | Я решу позже                            |
|                            |                                         |
|                            |                                         |
| Отключить Аудио Видео Приг | ласить Участники Чат Настройки Покинуть |

3. Нажмите на кнопку "Компьютерное аудио" / "Join with computer audio":

#### Возможные проблемы:

**Проблема**: после подключения к виртуальной аудитории при помощи браузера, при попытке включить звук появляется сообщение «**Пожалуйста, разрешите доступ к аудио в вашем браузере**», при этом запрос на доступ к микрофону/аудио-устройству не выводится. При попытке подключиться при помощи приложения FCC кнопка "**Компьютерное аудио**" / "**Join with computer audio**" не нажимается.

**Источник проблемы**: в настоящее время для прослушивания аудио необходимо, чтобы к ПК был подключен микрофон.

#### Возможные решения:

- 1. Подключить микрофон, при его наличии.
- 2. Установить драйвер виртуального микрофона (например, <u>https://www.vb-audio.com/Cable/index.htm</u>)